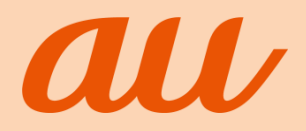

# あんしんフィルター for au

## 保護者様向け設定ガイド (iOS版)

目次

| 動作環境<br>ご利用開始までの流れ                              | 3<br>3  |
|-------------------------------------------------|---------|
| STEPO(初期設定)                                     |         |
| 1.アフリのインストール<br>2.フィルタリングサービスを開始する              | 4<br>5  |
| STEP1 (管理者登録)<br>1.お子さまの端末に管理者 (保護者)を登録する       | 6       |
| <b>STEP2(利用時間を設定)</b><br>1.お子さまの端末が利用できる時間を設定する | 7       |
| STEP3(日常的な管理)                                   |         |
| 1.許可リクエストを許可/却下する                               | 8       |
| 2.特定のWEBサイトへのアクセスを許可/制限する                       | 8       |
| 3.エリアを検索する<br>4.Webサイトの利用状況を確認する                | 9<br>10 |
| その他の設定・操作                                       |         |
| 1.管理者の情報を確認/変更する                                | 11      |
| 2.パスワードを再発行する                                   | 11      |
| 3.フィルタリング設定をコピーする                               | 12      |
| 4.セーフサーチを有効にする                                  | 12      |
| 5.ノロノアイルを冉インストールする                              | 13      |
| フィルタリングを停止(解除)する                                | 14      |

あんしんフィルターの概要を動画でご紹介しています。ぜひご覧ください。

#### 「ウーリーに学ぶ!あんしんフィルター」

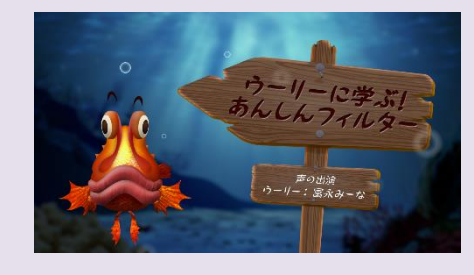

あんしんフィルターに関する疑問に、 ウッカリカサゴのウーリーが答えてくれるよ。 ウーリーと一緒に、スマホの使い方を 学んでいこう!

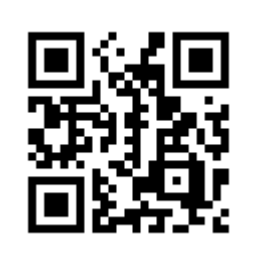

https://youtu.be/2lwfkzt3\_v4

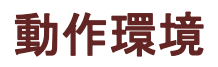

#### ● お子さまの端末

| OS  | iOS 9.0以上                   |
|-----|-----------------------------|
| 機種  | iPhone、iPad (※ Wi-Fiモデルを除く) |
| その他 | au電話番号                      |

#### 保護者のスマホ/PC(推奨)

| スマホ | Android™    | Google Chrome™ |  |  |
|-----|-------------|----------------|--|--|
|     | iPhone/iPad | Safari         |  |  |
| PC  | Windows®    | Google Chrome™ |  |  |
|     | Мас         | Safari         |  |  |

## ご利用開始までの流れ

#### ▲ STEP1までは、お子さまにスマートフォンをお渡しになる前に行ってください

|                                                  | ■■■ 店頭で設定                                                                          | ご自宅で必ず 設定してください                               | 必要に応じて設定してください                                                                                                    |                       |  |
|--------------------------------------------------|------------------------------------------------------------------------------------|-----------------------------------------------|----------------------------------------------------------------------------------------------------|-----------------------|--|
|                                                  | STEP0<br>初期設定                                                                      | STEP 1<br>管理者登録                               | STEP 2<br>利用時間を設定                                                                                                    | STEP 3<br>日常的な管理      |  |
| できること                                            | フィルタリングを有効にし<br>ます                                                                 | 保護者がお子さまの端末<br>を遠隔で管理できるように                   | お子さまが端末を使える<br>時間帯を設定します                                                                                                    | 管理者ページから各種設定<br>を行います |  |
| 操作9<br>端<br>末<br>む<br>子<br>さ<br>ま<br>の<br>端<br>末 | ※設定完了後はSafari<br>(2)は利用できなく<br>なります。<br>あんしんフィルターアプリ<br>(2)からインターネッ<br>トを利用してください。 | アプリ内の設定メニュー<br>から行います                         | お子さま側は<br>設定の必要はありません                                                                                                    | お子さま側は<br>設定の必要はありません |  |
| <ul><li></li></ul>                               | 保護者側は<br>設定の必要はありません                                                               | 登録が完了すると、<br>登録したメールアドレス宛に<br>ID/パスワードが通知されます | ブラウザで管理者ページにアクセスして、設定を行います                                                                                                    |                       |  |
|                                                  |                                                                                    |                                               | <ul> <li>         ・</li> <li>         ・</li></ul> | 3                     |  |

## STEP0(初期設定) 1. アプリのインストール

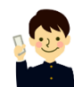

**お子さまのiPhone、iPad**で操作を行います。

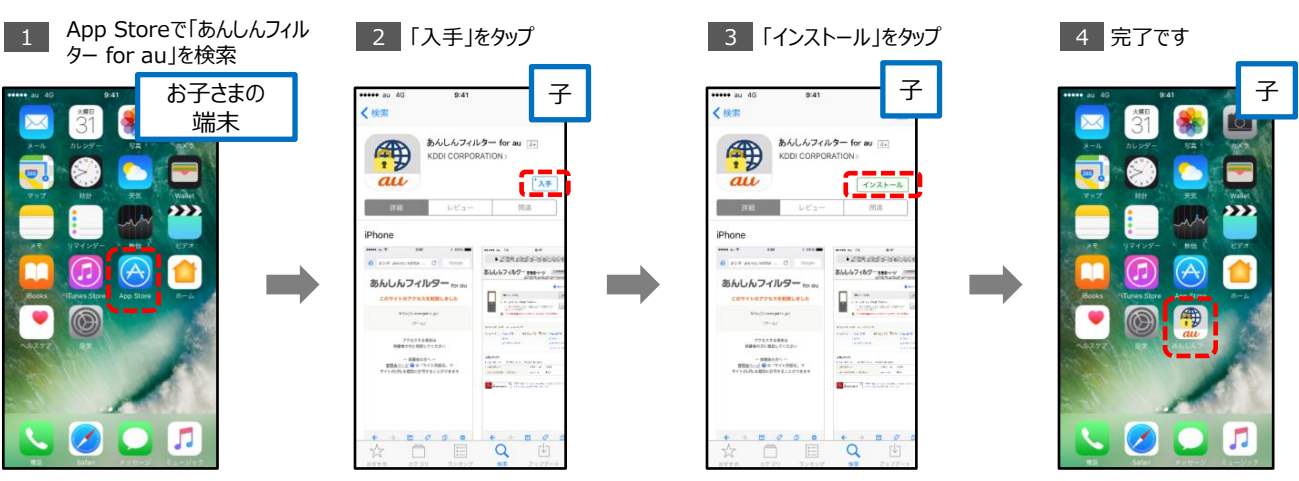

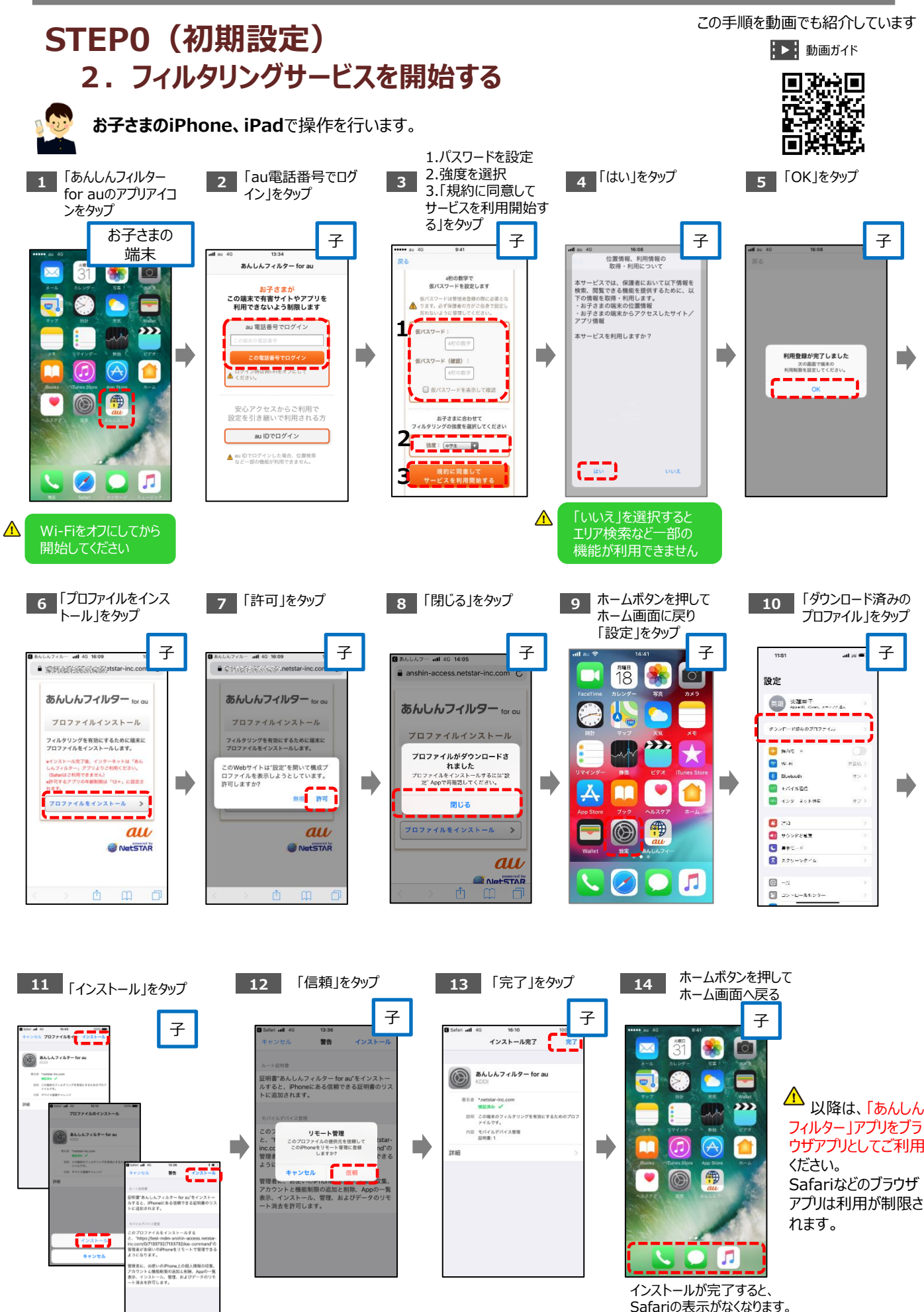

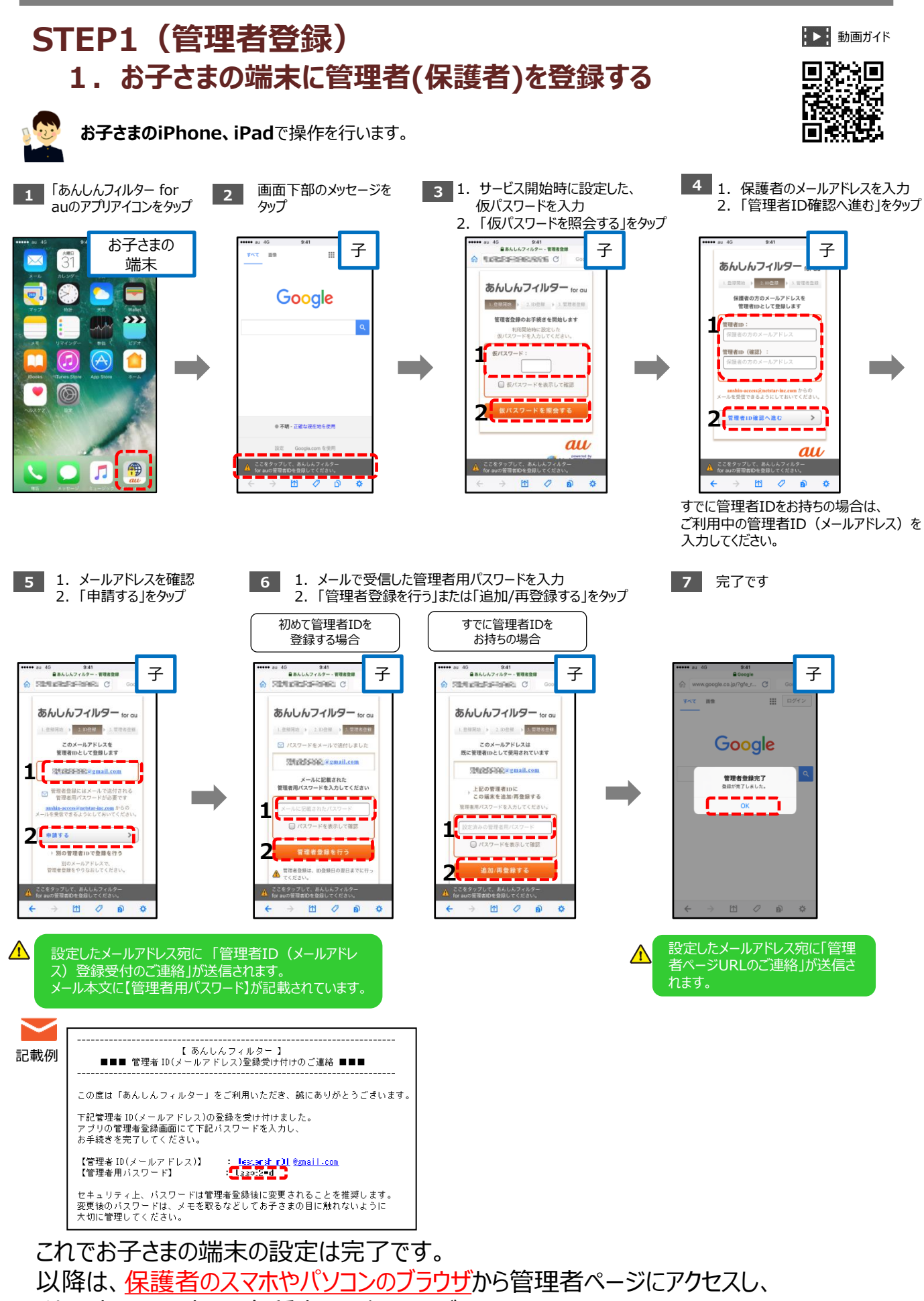

利用時間の設定や、各種変更を行ってください。

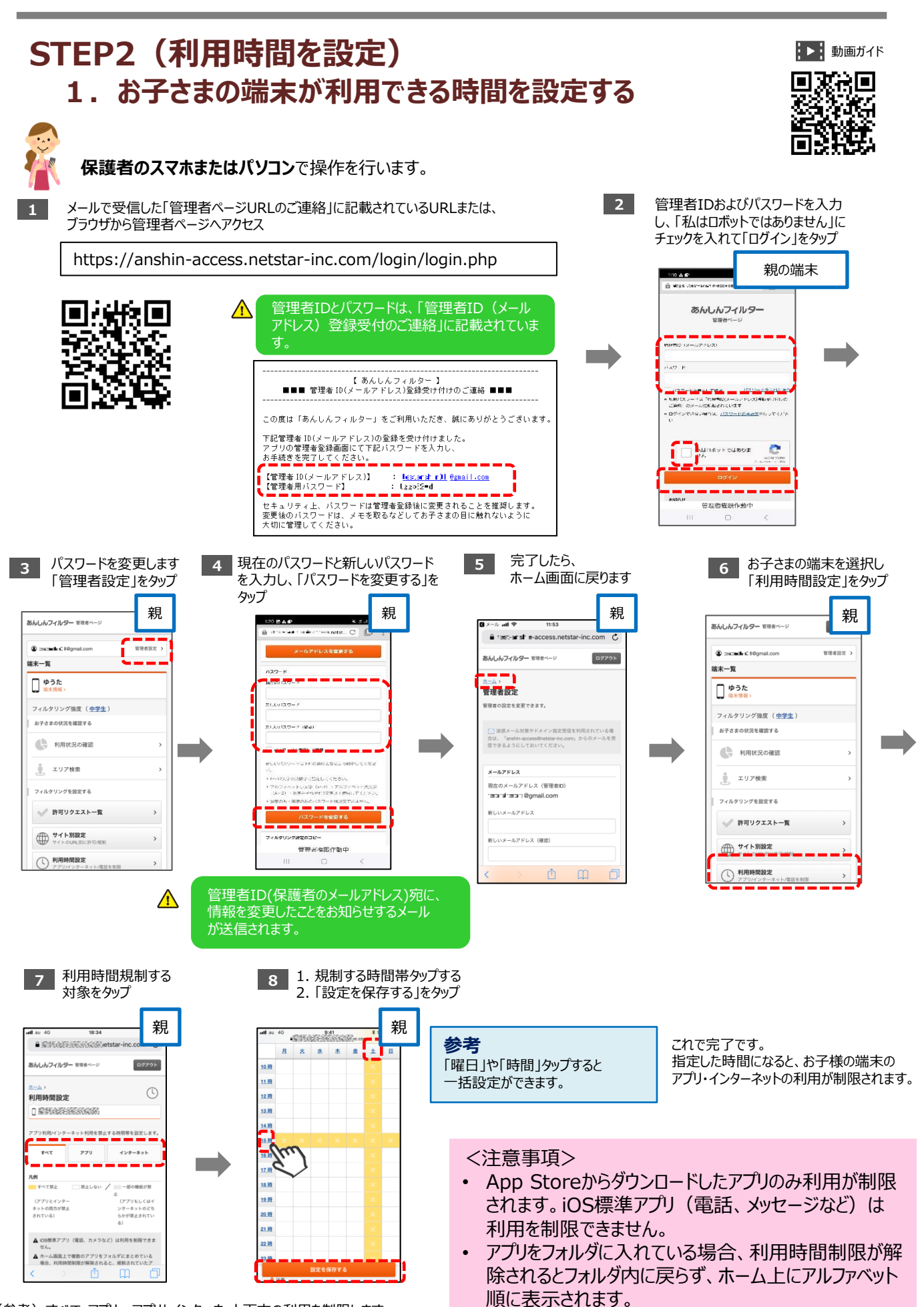

(参考) すべて・アプリ:アプリとインターネット両方の利用を制限します。 インターネット:あんしんフィルターアプリからのブラウザの利用を制限します。

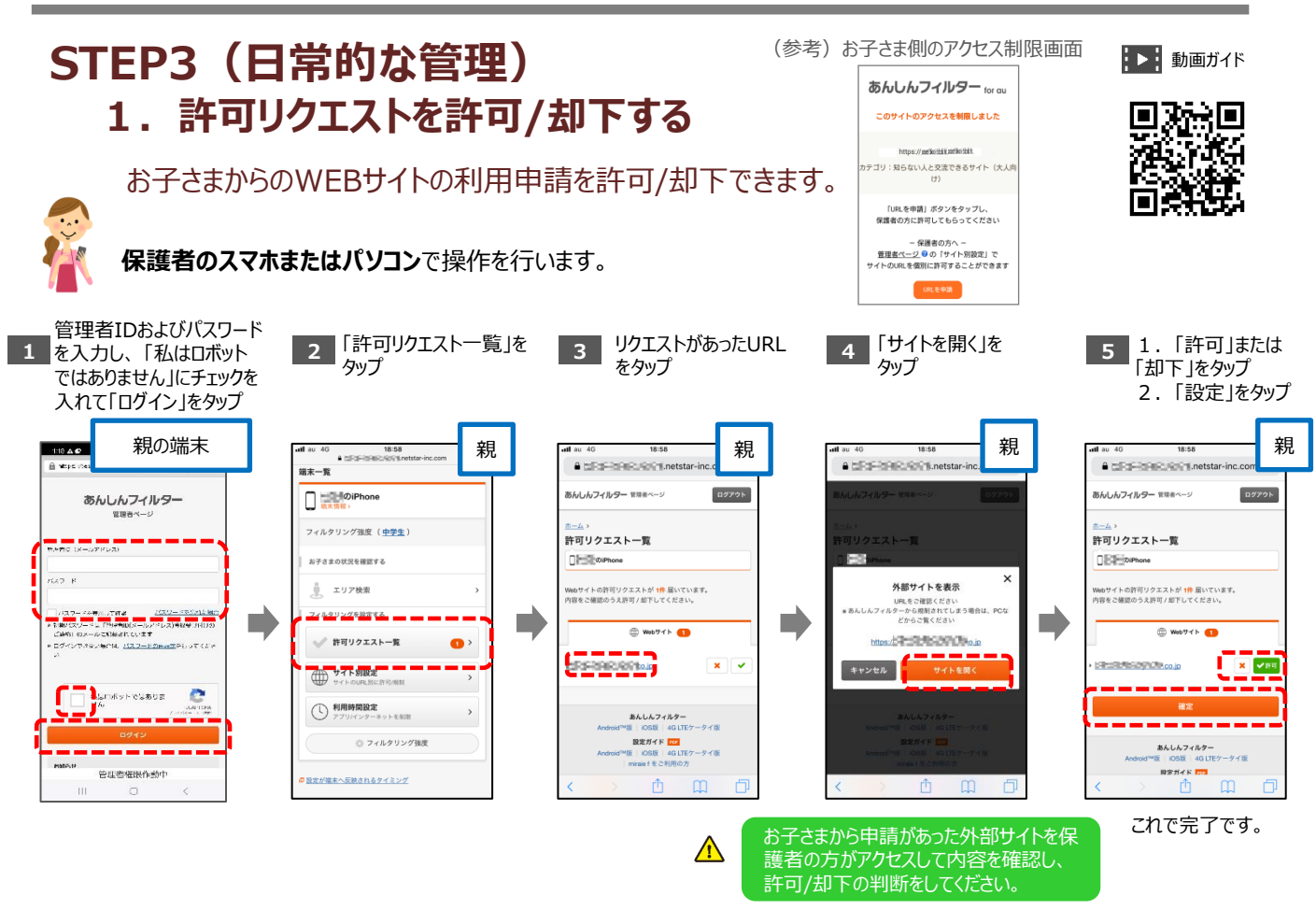

保護者のかたが申請を許可した後、お子さまのあんしんフィルターアプリを再起動することで お子さまが申請したWEBサイトへのアクセスが可能になります。

#### 2. 特定のWEBサイトへのアクセスを許可/制限する

保護者自身で、お子さまがアクセス制限されているWebサイトのアクセスを個別に許可したり 制限をかけたりすることができます。

個別に許可/制限できるURLは、あわせて60件までです。

#### 保護者のスマホまたはパソコンで操作を行います。

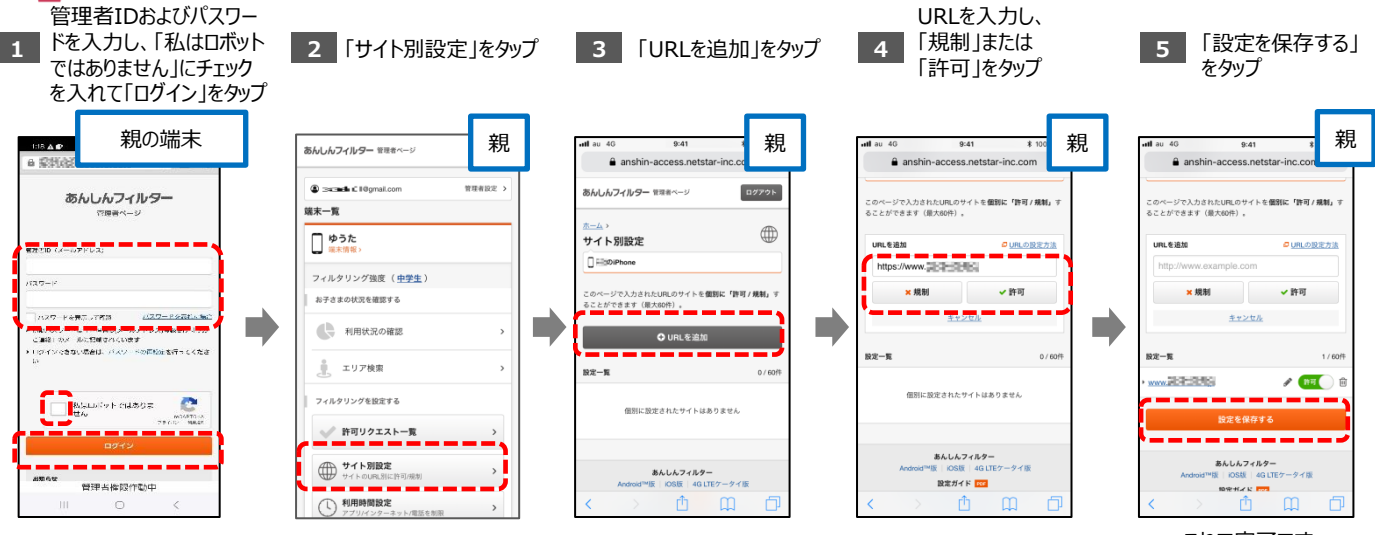

これで完了です。

#### STEP3(日常的な管理) 3. エリアを検索する

基地局から推定される位置情報をもとに、現在のお子さまのいる周辺エリア(最小で半径50m、 最大で半径4,000m)を表示します。

※ご利用になるには、サービス利用設定時に「位置検索、利用情報の照会・取得について」の利用許諾の同意を行う必要があります。

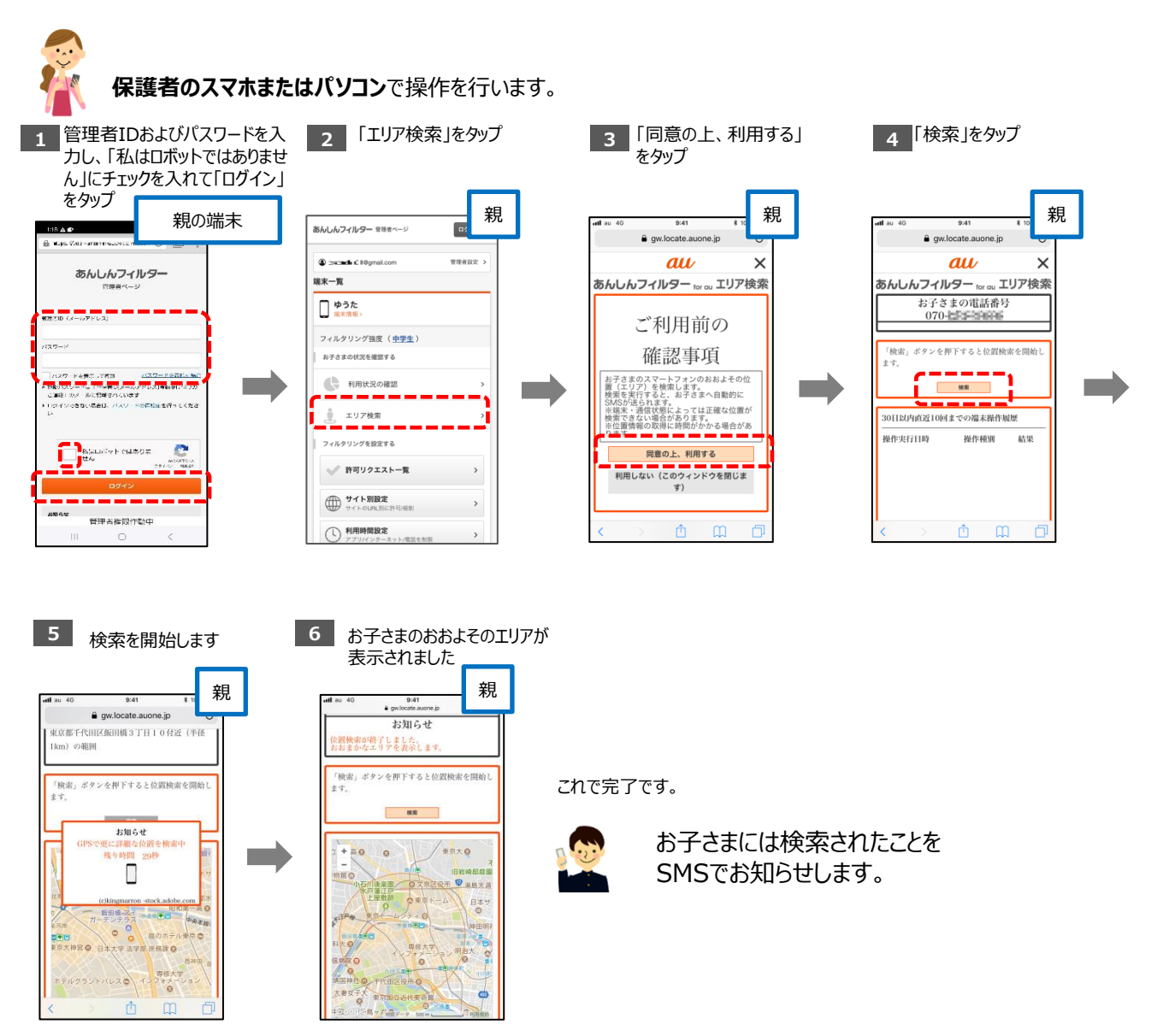

<注意事項>

●電波を受信しづらい地下街、建物内、ビル陰などでは、位置情報の精度が低くなる場合があります。 また、その他条件により、お探しできない場合があります。電源OFF/圏外時は、最後に通信した基地局の位置 情報となります。

## STEP3(日常的な管理) 4. Webサイトの利用状況を確認する

7日前までの、お子さまのWebサイトの利用状況を確認できます。

※ご利用になるには、サービス利用設定時に「位置検索、利用情報の照会・取得について」の利用許諾の同意を行う必要があります。

保護者のスマホまたはパソコンで操作を行います。 2 「利用状況の確認」を 管理者IDおよびパスワードを入 当日の利用状況が表示されます 3 カし、「私はロボットではありませ タップ ん」にチェックを入れて「ログイン」 をタップ 親 親 親の端末 **а** и あんしんフィルター 管理者ページ Web閲覧状況の確認 070x00x1000x Carameter C (Romail.com -----あんしんフィルター 端末一覧 最近 (7日前まで)のWeb開覧状況を確認できます。 ゆうた 第末情報 (x-...72) 1日ごと 過去1週間 フィルタリング強度(<u>中学生</u>) 2018年4月17日(火) お子さまの状況を確認する マードを表示して前途 <u>パスワードを示いしまた</u> スレードは「別単制化メールドドレス]単純モアドレの にのメールに記載されています ンできない場合は、パメノードの可能にを行ってくたさ 利用状況の確認 エリア検索 152回 Å. Webを閲覧 しています フィルタリングを設定する auso E campa C ✓ 許可リクエスト一覧 検索エンジン・ポータルサイト 74回 ----サイトの設定 サイトのURLSH-2 地図・交通情報・生活サービス 31回 管理占你跟作动中 ()利用時間設定

参考:Web閲覧のカテゴリ詳細

https://anshin-access.netstar-inc.com/login/webreport\_category.pdf

#### その他の設定・操作 1. 管理者の情報を確認/変更する 管理者(保護者)のメールアドレスやパスワードを変更できます。 保護者のスマホまたはパソコンで操作を行います。 3 メールアドレスを変更する場合は 2 「管理者設定」をタップ パスワードを変更する場合は 管理者IDおよびパスワードを入 カし、「私はロボットではありま 「新しいメールアドレス」に入力し、 「現在のパスワード」と「新しいパ せん」にチェックを入れて「ログイ 「メールアドレスを変更する」をタップ スワード」を入力し、「パスワード ン」をタップ を変更する」をタップ 親の端末 親 親 親 あんしんフィルター 管理者ページ BAD e anshin-ar あんしんフィルター 管理者へ ログアウ C 10gmai あんしんフィルター 端末一覧 管理者設定 ゆうた 端末情報 理者の設定を変更できます。 ------51.1.417.7-P フィルタリング強度(中学生) -ル対策やドメイン態定受信を利用さ お子さまの状況を確認する 7 ドキテスノアド語 (200-1%)(199年日のパールパドレス)考知日(1473) につかったご覧味されています。 利用状況の確認 sused. new 明在のメールアドレス (管理者の) 🊊 エリア検索 フィルタリングを投究する Nalasiv Feilæ0≢ Ho 2 ✓ 許可リクエストー」 サイト別設定 サイトのUPP PU-88612 管理当体限作动中 管理当体限作動中 1 利用時間設定 これで完了です。

## 2. パスワードを再発行する

管理者ページのパスワードを再発行します。 保護者のスマホまたはパソコンで操作を行います。 管理者ID(メールアドレス)がわかる場合 お客さまご自身でパスワードの再発行ができます。 2 管理者ID(メールアドレ 3 パスワード再設定 管理者ページのログイン 4 メールに記載されているURLから 5 完了です 画面から「パスワードを ス)を入力し「パスワード 用のURLがメール パスワードの再設定画面に接続 忘れた場合」をタップ を再設定」をタップ で届きます し、新しいパスワードを入力して 「パスワードを変更する」をタップ 親 親の端末 親 【あんしんフィルター】 ■ バスワード再放送(RLDご道明 親 1024 54 3 .... 記載例 4 5. 「あんしんフィルター」をご利用いただき、彼に あんしんフィルター セロロベー おんしんフィルター オロコペーン TIEURL-あんしんフィルター ニアハハーシ あんしんフィルター 親 (3) 0 + 0 + 0
(3) 0 + 0 + 0
(3) 0 + 0 + 0
(3) 0 + 0 + 0
(4) 0 + 0
(4) 0 + 0
(5) 0 + 0
(5) 0 + 0
(5) 0 + 0
(5) 0 + 0
(5) 0 + 0
(5) 0 + 0
(5) 0 + 0
(5) 0 + 0
(5) 0 + 0
(5) 0 + 0
(5) 0 + 0
(5) 0 + 0
(5) 0 + 0
(5) 0 + 0
(5) 0 + 0
(5) 0 + 0
(5) 0 + 0
(5) 0 + 0
(5) 0 + 0
(5) 0 + 0
(5) 0 + 0
(5) 0 + 0
(5) 0 + 0
(5) 0 + 0
(5) 0 + 0
(5) 0 + 0
(5) 0 + 0
(5) 0 + 0
(5) 0 + 0
(5) 0 + 0
(5) 0 + 0
(5) 0 + 0
(5) 0 + 0
(5) 0 + 0
(5) 0 + 0
(5) 0 + 0
(5) 0 + 0
(5) 0 + 0
(5) 0 + 0
(5) 0 + 0
(5) 0 + 0
(5) 0 + 0
(5) 0 + 0
(5) 0 + 0
(5) 0 + 0
(5) 0 + 0
(5) 0 + 0
(5) 0 + 0
(5) 0 + 0
(5) 0 + 0
(5) 0 + 0
(5) 0 + 0
(5) 0 + 0
(5) 0 + 0
(5) 0 + 0
(5) 0 + 0
(5) 0 + 0
(5) 0 + 0
(5) 0 + 0
(5) 0 + 0
(5) 0 + 0
(5) 0 + 0
(5) 0 + 0
(5) 0 + 0
(5) 0 + 0
(5) 0 + 0
(5) 0 + 0
(5) 0 + 0
(5) 0 + 0
(5) 0 + 0
(5) 0 + 0
(5) 0 + 0
(5) 0 + 0
(5) 0 + 0
(5) 0 + 0
(5) 0 + 0
(5) 0 + 0
(5) 0 + 0
(5) 0 + 0
(5) 0 + 0
(5) 0 + 0
(5) 0 + 0
(5) 0 + 0
(5) 0 + 0
(5) 0 + 0
(5) 0 + 0
(5) 0 + 0
(5) 0 + 0
(5) 0 + 0
(5) 0 + 0
(5) 0 + 0
(5) 0 + 0
(5) 0 + 0
(6) 0 + 0
(6) 0 + 0
(6) 0 + 0
(6) 0 + 0
(6) 0 + 0
(6) 0 + 0
(6) 0 + 0
(6) 0 + 0
(6) 0 + 0
(6) 0 + 0
(6) 0 + 0
(6) 0 + 0
(6) 0 + 0
(6) 0 + 0
(6) 0 + 0
(6) 0 + 0
(6) 0 + 0
(6) 0 + 0
(6) 0 + 0
(6) 0 + 0
(6) Marcolli de trata de la servici de servicio de la servicio de la servicio de servicio de la servicio de la servicio de servicio de la servicio de la servicio de servicio de la servicio de la servicio de バスワードの再設定 インパンテーマング ジョン・シード モン・シード モン・ さい・ さい・ aso o lokoj URLOWINGS 2024/CCV/CC2 ALAJ-11-5- 37 - ド変更URLをメールで透りました ムールに思りました。アクタス1、2014 スクードを放けくくざか。 電気数12 2021/32/32 10:22 バスワードの再設定 WOTH WA DOCUMENTS OF A REARCONS IN COMPANY INTERNAL COMPANY INTERNAL 4+>+6 089 CL7-CRM1 25 ・ あらえ、AP語のサワられていたAPAに見てたさみ、arsho meansamedia meansatic x、Apaをかます。 1420#VFCBAO# 🜔 図ALAフィルター Astricting 1088 46 (TEYータール 配売がすり 1088 46 (TEYータール の売かすり 1088 46 (TY)ータール あんしんフィルター Anderating | 123歳 | 1011 0 - ライキ 86687189-Ance 415 (\$15 49 (FE7 -0/6 82.841 M 658 Andreid 11 (1088 | 46 (1129 - 114 m) 8277 F 100 Anarol 75 1155 41.0FT 17 15 all uq mobile JCOM @ NetSTA all UQ mobile JCOM . NetSTA 管理者管理作用中 管理者检测作動中 管理当徽造作副中

管理者ID(メールアドレス)がわからない場合

#### 店頭にて管理者ID/パスワードの再発行を行います。

お電話やインターネットでは承っておりませんのでご了承ください。

※再発行時には、あんしんフィルターアプリ内の「シリアルキー」情報が必要となります。 あんしんフィルタアプリ→設定→シリアルキーより確認ができます。

#### その他の設定・操作 3.フィルタリング設定をコピーする

機種変更後に旧端末から新端末へ設定を移行した際や、兄弟で設定を合わせて利用したい際に、フィルタリング設定をコピーすることができます。

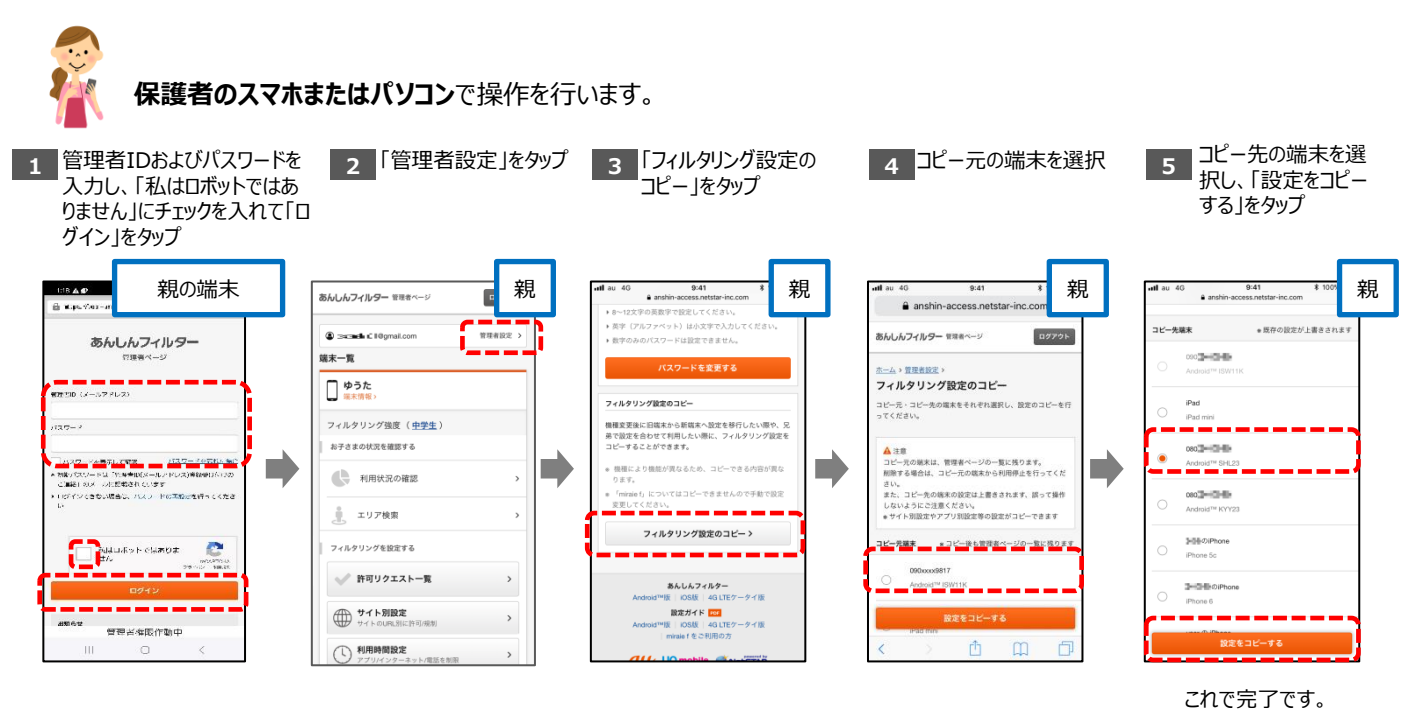

#### 4. セーフサーチを有効にする

Google、Yahoo、Bingで検索を行った際、ウェブや画像などの検索結果に成人向けコンテンツが 含まれないようにします。

保護者のスマホまたはパソコンで操作を行います。

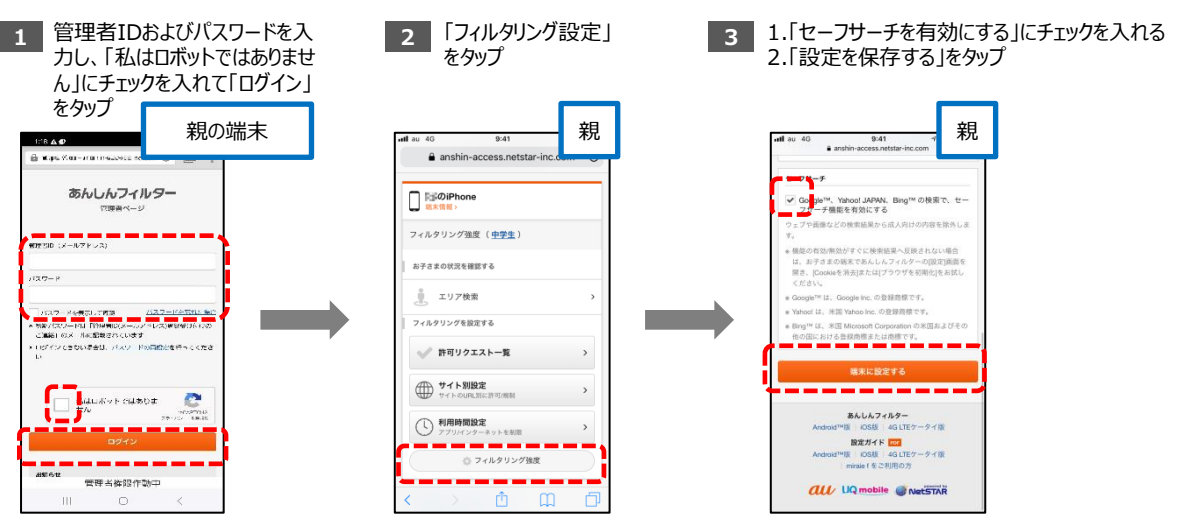

これで完了です。

## その他の設定・操作 5. プロファイルを再インストールする

お子さまの端末で誤ってプロファイルを消してしまった場合、再インストールを行います。

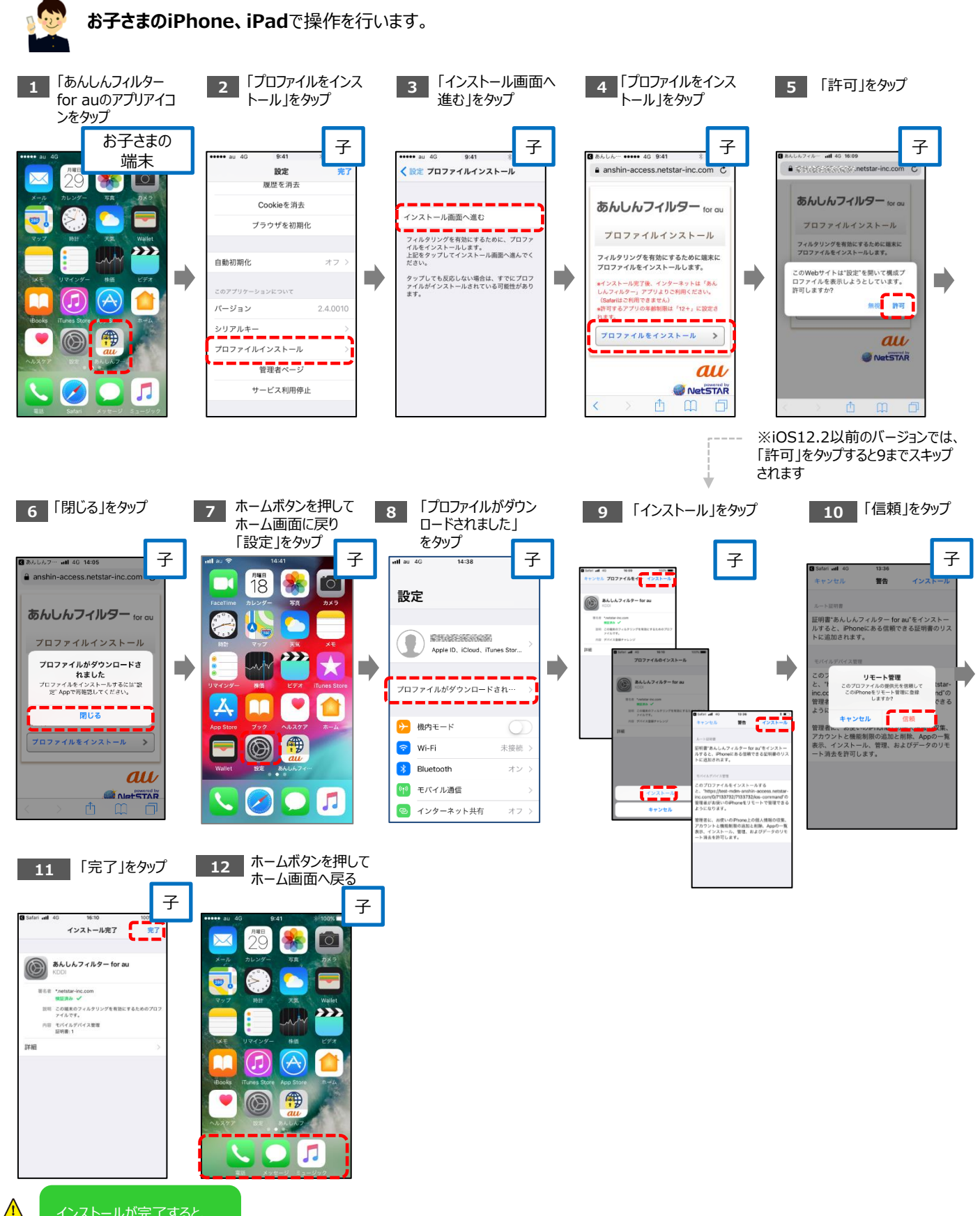

## フィルタリングを停止(解除)する

あんしんフィルター for auの全機能が利用できなくなります。 停止すると、有害情報や危険なアプリをブロックできなくなります。

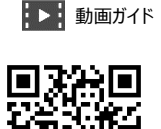

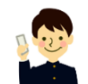

お子さまのiPhone、iPadで操作を行います。

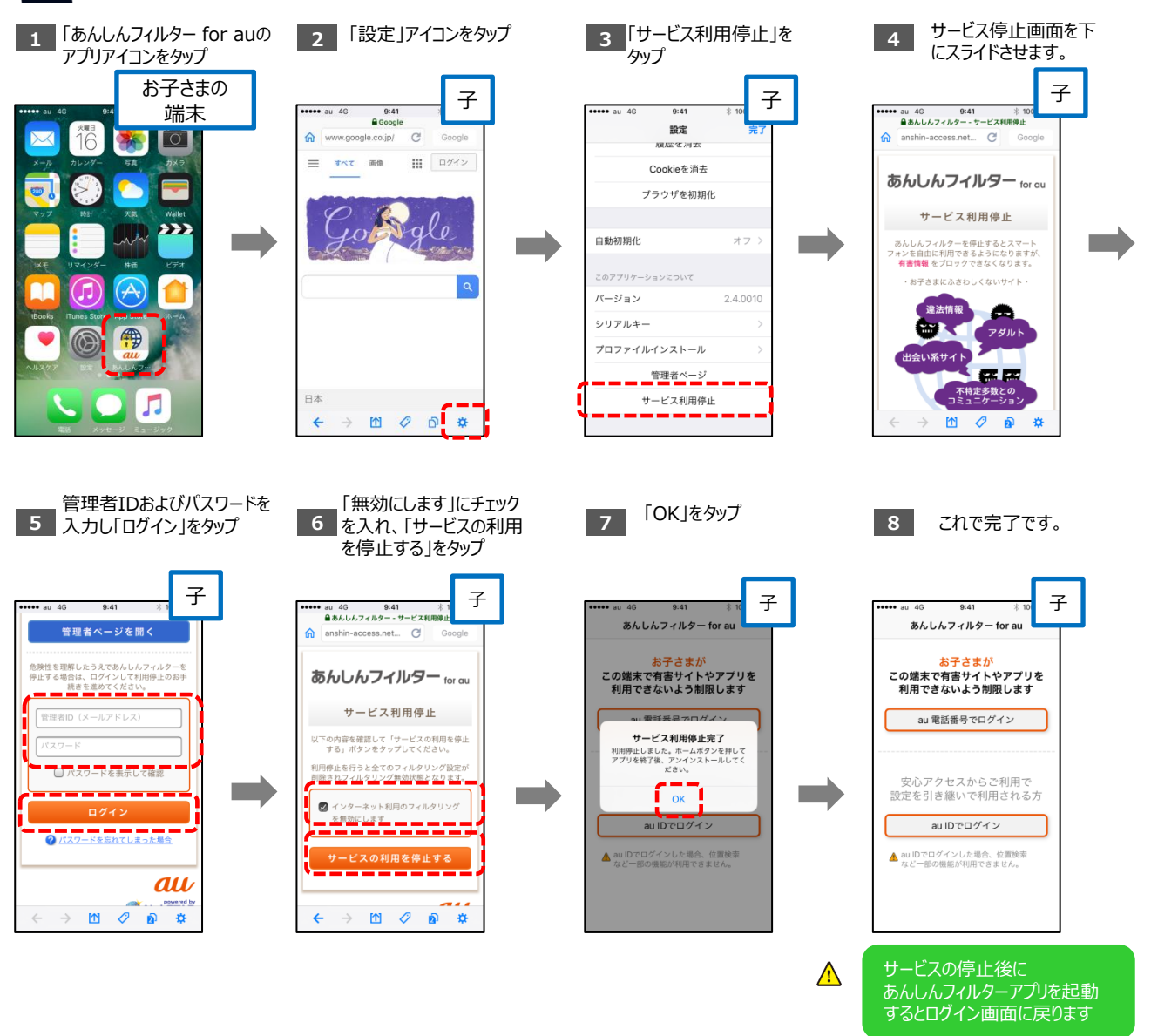

再度あんしんフィルターをご利用になる場合は、 「STEP0(初期設定)2.フィルタリングサービスを開始する」の手順から設定を行ってください。